- Wikiprint Book
- Title: Komunikato<mark>r</mark>

Subject: eDokumenty - elektroniczny system obiegu dokumentów, workflow i CRM - UserGuideV5/Plugins/Communicator

Version: 5

Date: 06/26/25 05:39:58

# **Table of Contents**

| Komunikator                      | 3 |
|----------------------------------|---|
| Okno komunikatora                | 3 |
| Ustawienia i dodawanie kontaktów | 4 |
| Wysyłanie wiadomości             | 5 |
| Archiwum wiadomości              | 6 |
| Zobacz także                     | 7 |
|                                  |   |

Podręcznik użytkownika > Pasek wtyczek > Komunikator

# Komunikator

Komunikator w systemie eDokumenty przypomina inne popularne aplikacje tego typu i jest dostępny po kliknięciu ikony 🥾 w Pasku wtyczek.

| 🔁 📄 🛗 Plan dnia                           | 🔒 👧 Anna Kowalska |
|-------------------------------------------|-------------------|
| 🏠 Menu 🔰 Dodaj osob                       | y 🖣 Archiwum 🔓    |
| Szukaj                                    |                   |
| : Wszyscy 2                               | -                 |
| Cacko Barbara                             |                   |
| Systemu Admin                             | istrator          |
| Bartosik Robert                           | 2014-01-16        |
| Brooklyn Jan<br>Dostępny<br>Zarzz wraczam | 2016-03-16        |
| Będę później                              |                   |
| Nie przeszkadzać                          |                   |
| Wyłączony                                 | 2014-01-16        |
| L Opis                                    |                   |

## Okno komunikatora

#### Okno komunikatora

W górnej części okna komunikatora wyświetlony jest Pasek narzędzi, poniżej lista kontaktów z podziałem na grupy, a na dole przycisk zmiany statusu.

Lista kontaktów podzielona jest na grupy. Klikając nazwę grupy możemy rozwinąć lub zwinąć listę należących do niej kontaktów.

Obok nazwy każdego kontaktu wyświetlone jest zdjęcie/avatar kontaktu wraz z informacją - w postaci kolorowego kółeczka -a o dostępności danego pracownika. Po zalogowaniu do systemu eDokumenty, status ustawiany jest automatycznie jako **Dostępny**. Jego zmiany, jak również dodania tzw. opisu (który będzie widoczny dla innych pracowników w postaci tekstu obok naszego kontaktu na liście), dokonujemy po kliknięciu przycisku w lewym dolnym rogu okna komunikatora i wyborze odpowiedniej pozycji z rozwiniętej listy.

Po prawej stronie nad nazwą kontaktu wyświetlone są data i godzina, kiedy użytkownik był ostatnio dostępny.

### <u>Uwaga</u>

Jeśli nasz status jest ustawiony na Niedostępny, nie mamy możliwości korzystania z komunikatora.

Aby wyświetlić szczegółowe informacje o kontakcie, klikamy jego zdjęcie/avatar obok jego nazwy.

| <ol> <li>Informacje o kor</li> </ol> | ntakcie                                             |                                       |          | Cacko Barbara         |           |
|--------------------------------------|-----------------------------------------------------|---------------------------------------|----------|-----------------------|-----------|
| 1                                    | JID:                                                | demo@demo                             | <b>V</b> |                       |           |
|                                      | lmię i naz.:<br>Status:<br>Komórkowy:<br>Tel. wew.: | Administrator Systemu<br>Dostępny     |          | Systemu Administrator |           |
|                                      | E-mail<br>Stanowisko:<br>Widziany:                  | serwis@betasoft.pl<br>Demo Sp. z o.o. | 9.       | Bartosik Robert       | 2014-01-1 |

Informacje o kontakcie

## Ustawienia i dodawanie kontaktów

Ustawienia obejmują zmiany profilowe i listy kontaktów. Aby dokonać modyfikacji w profilu, klikamy Menu > Profil w Pasku narzędzi.

|                         | Ustawienia   |    | -     | X |
|-------------------------|--------------|----|-------|---|
| Profil Kontakty         |              |    |       |   |
| Przedstawiaj się        | Anna         | ]  |       |   |
| Twój login:             | akowalska    | ]  |       |   |
| Nazwa serwera:          | demo         | ]  |       |   |
| Podaj hasło:            |              |    |       |   |
| Nowe hasło lub          |              | ]  |       |   |
| Pokazuj moją obecność   |              |    |       |   |
| Powiadomienie dźwiękowe | $\checkmark$ |    |       |   |
| Zew. id                 |              | ]  |       |   |
|                         |              |    |       |   |
|                         |              |    |       |   |
|                         |              |    |       |   |
|                         |              | OK | Anulu | i |

Oprócz edycji danych podstawowych, możemy:

- zaznaczyć opcję Powiadomienie dźwiękowe, która spowoduje, że nadejście nowej wiadomości będzie sygnalizowane sygnałem dźwiękowym
- podać id komunikatora zewnętrznego, np. gadu-gadu, na który będą wysyłane powiadomienia.

Okno ustawień listy kontaktów (w tym tworzenie grup kontaktów), wyświetlane jest po przejściu do zakładki Kontakty lub kliknięciu Menu > Kontakty w Pasku narzędzi komunikatora.

|                                                 | Ustawienia       |             | _ ×    |
|-------------------------------------------------|------------------|-------------|--------|
| Profil Kontakty                                 |                  |             |        |
| <ul> <li>Wszyscy</li> <li>Księgowość</li> </ul> | <b>⊥</b> √ × Q   | + 🗇 🖉       |        |
| 🔲 Dobek Iwona                                   | Wyświetlaj jako: | idobek      |        |
|                                                 | JID:             | idobek@demo |        |
|                                                 | Grupa:           | Księgowość  | •      |
|                                                 |                  |             |        |
|                                                 |                  |             |        |
|                                                 |                  |             |        |
|                                                 |                  |             |        |
|                                                 |                  |             |        |
|                                                 |                  |             |        |
|                                                 |                  | ОК          | Anuluj |

Zarządzanie listą kontaktów obejmuje:

Dodawanie grupy - po kliknięciu ikony +, wprowadzeniu nazwy grupy w wyświetlonym oknie i kliknięciu OK.
 <u>Uwaga</u>

Grupy kontaktów mają strukturę jednopoziomową, tzn. nie ma możliwości tworzenia podgrup.

- Usuwanie grupy po zaznaczeniu jej na drzewku po lewej stronie i kliknięciu ikony 🏢
- Edycję nazwy grupy po zaznaczeniu jej na drzewku po lewej stronie i kliknięciu ikony 🧷
- Ręczne dodanie kontaktu po kliknięciu ikony 뵢.
- Usuwanie kontaktu po zaznaczeniu jego nazwy na drzewku po lewej stronie i kliknięciu ikony imes
- Dodanie kontaktu z listy po kliknięciu Q. (więcej poniżej)
- Modyfikację kontaktu po zaznaczeniu jego nazwy na drzewku po lewej stronie, wprowadzeniu zmian w wyświetlonym po prawej stronie formularzu i kliknięciu ikony

Nowe kontakty do listy dodajemy z poziomu okna ustawień lub klikając odnośnik **Szukaj osób** w **Pasku narzędzi** komunikatora. Wybranego pracownika (pracowników) zaznaczamy na liście użytkowników, z listy **Dodaj do grupy** wybieramy grupę kontaktów i klikamy przycisk **Dodaj**.

|                 |            | Doda     | aj kontakt |            | _ ×         |
|-----------------|------------|----------|------------|------------|-------------|
| Szukaj          | ×=         |          |            | 1-10 🔣 🔍 🕨 | Ν 10 Ν Σ 🖋  |
| lmię            | Nazwisko   | Login    | Serwer     | Nick       | Status      |
| Marian          | Milewicz   | admin    | demo       | Jak        | Niedostępny |
| Barbara         | Cacko      | bcacko   | edokumenty | Barbara    | Dostępny    |
| Betasoft        | Betasoft   | betasoft | demo       | Betasoft   | Dostępny    |
| Jan             | Brooklyn   | brooklyn | demo       | Jan        | Niedostępny |
| Barbara         | Nowakowska | budget   | demo       | Barbara    | Dostępny    |
| Cezary          | Beck       | cbeck    | demo       | Cezary     | Niedostępny |
|                 | - ·        |          |            |            | - ·         |
| Dodaj do grupy: | Wszyscy    | •        |            |            |             |
|                 |            |          |            | Dodaj      | Zamknij     |

Lista Dodaj kontakt

# Wysyłanie wiadomości

W celu wysłania wiadomości, dwukrotnie klikamy nazwę kontaktu na liście w oknie komunikatora. Treść wpisujemy w dolnym polu okna i klikamy ikonę **Wyślij** (koperty) powyżej lub wciskamy klawisz **Enter**, jeżeli zaznaczony jest checkbox w pasku ikon powyżej.

| idobek@demo                                                |                                       |
|------------------------------------------------------------|---------------------------------------|
| <b>idobek@demo</b><br>Aniu, którą fakturę miałaś na myśli? | 2016-08-26 14:50:09                   |
| akowalska@demo<br>tę: 🖹 Od: Exponenta Sp. z o.o. (Nr FV/8  | 2016-08-26 14;50:38                   |
|                                                            | Wyślij po wciśnięciu klawisza ENTER 🗹 |

Istnieje także możliwość **wstawiania do treści wiadomości odnośników do konkretnych elementów w systemie eDokumenty**, np. odnośnik do kartoteki klienta lub sprawy. Aby wygenerować taki link, przechodzimy do odpowiedniego modułu, np. Sprawy, klikamy element na liście lewym przyciskiem myszy, przenosimy go do okna treści wiadomości i upuszczamy. Nadawca zobaczy treść w postaci, np. [@DOCUMENT:17147 Od:

Exponenta Sp. z o.o. (Nr FV/8/06/16; 8976,79 PLN) @], która po wysłaniu zamieni się na hiperłącze Cd: Exponenta Sp. z o.o. (Nr FV/8 umożliwiające otwarcie kartoteki konkretnej sprawy.

Odbiorca otrzyma powiadomienie o nadejściu nowej wiadomości w lewym dolnym rogu ekranu. Powiadomienia te mają pierwszeństwo przed innymi powiadomieniami systemowymi.

| 🛛 Nowa wiadomość                       | × |
|----------------------------------------|---|
| idobek@demo                            |   |
| Wiadomość wysłano: 2016-08-26 14:52:47 |   |
| Dzięki, dzis opłacę                    |   |
|                                        |   |
|                                        |   |
|                                        |   |
|                                        |   |
|                                        |   |

Okno wiadomości zostanie wyświetlone po jednokrotnym kliknięciu powiadomienia.

Wiadomość możemy wysłać również do grupy. W tym celu klikamy ikonę obok nazwy, a następnie Wyślij wiadomość do wszystkich w grupie.

| Menu               | 🧟 Dodaj osoby 📃        | Archiwum   |
|--------------------|------------------------|------------|
| Szukaj<br>Ø Wyślij | wiadomość do wszystkic | h w grupie |
| Uszyscy            | 0                      |            |
|                    | Systemu Administrator  |            |
|                    | Bartosik Robert        | 2014-01-16 |

W wyświetlonym oknie wpisujemy treść i klikamy przycisk Wyślij.

# <u>Uwaga</u>

Po zamknięciu okna wiadomości, wątek zostanie przerwany, dlatego zaleca się jego minimalizację. Wszystkie wątki są dostępne w archiwum.

# Archiwum wiadomości

Aby wyświetlić archiwum wszystkich wiadomości, klikamy odnośnik Archiwum w Pasku narzędzi komunikatora.

6

| racownik:                                 | Od: 2016-08-19 🗙 Do: 2016-08-26 🗶                                                                            |
|-------------------------------------------|----------------------------------------------------------------------------------------------------|
| owalska Anna - Kierownik Działu Handlov 🔻 | Szukaj tekstu: Zastosuj                                                                                      |
| 🗄 Anna Kowalska rozmawiała z              | 👤 bcacko@edokumenty                                                                                          |
| bcacko@edokumenty                         | 👤 jnowak@demo                                                                                                |
| hrocklyn@demo                             | 👤 demo@demo                                                                                                  |
|                                           | 👤 brooklyn@demo                                                                                              |
| demo@demo                                 | 🕵 powiadomienia@edokumenty                                                                                   |
| 📄 idobek@demo                             | 👤 idobek@demo                                                                                                |
| 🛅 jnowak@demo                             | 2016-08-26                                                                                                   |
| powiadomienia@edokumenty                  | idobek@demo 2016-08-26 14:50:0                                                                               |
|                                           | Aniu, którą fakturę miałaś na myśli?                                                                         |
|                                           | akowalska@demo         2016-08-26 14:50:3           te:          □         Od: Exponenta Sp. z o.o. (Nr FV/8 |
|                                           | idobek@demo 2016-08-26 14:52:4                                                                               |
|                                           | Dzięki, dziś opłacę                                                                                          |

Archiwum wiadomości

Zakres dat wiadomości, które mają być wyświetlone ustalamy wybierając daty w polach Od, Do. Dodatkowo możemy skorzystać z wyszukiwarki.

Aby wyświetlić archiwalną rozmowę z użytkownikiem, klikamy jego identyfikator na liście po lewej stronie. W oknie obok zostaną wyświetlone wątki spełniające wskazane wyżej kryteria wyszukiwania.

Ikona 🏘 obok wiadomości w Archiwum oznacza, że nie została ona przeczytana.

#### <u>Uwaga</u>

Dostęp do archiwum rozmów z osobą, z którą w danym momencie prowadzimy konwersację jest także możliwy po kliknięciu ikony **Archiwum** w oknie wiadomości

#### <u>Uwaga</u>

Jeśli posiadamy prawa do jednostek, osoby te wyświetlane są na liście **Pracownik**. Wybierając pracownika z listy, możemy przeglądać jego archiwum oraz powiadomienia, które otrzymał.

#### Zobacz także

Zarządzanie kontami komunikatora